# How to set the trust rating of an application in Endpoint Manager

- Login to ITarian > Click 'Applications' > 'Endpoint Manager'
- Click 'Security sub-systems' > 'Application Control'

## Introduction

Xcitium Client Security (CCS) assigns the following trust ratings to applications:

- **Trusted** Applications that are on the Xcitium whitelist. These are allowed to run as normal on the endpoint
- **Malicious** Applications that are on the Xcitium blacklist, aka malware. These are automatically quarantined or deleted at the endpoint.
- **Unrecognized** Applications that could not be identified as trusted or malicious. Untrusted applications are automatically run in the container on endpoints. Contained applications are not permitted to modify files, user data or other processes on the host machine.

The application control interface lists all 'malicious' and 'unrecognized' files. There are two types of ratings for each file:

- Xcitium Rating The rating assigned by Xcitium's file-look up system
- Admin Rating The rating manually assigned by an administrator
  - Admin ratings over-rule Xcitium ratings. Admin ratings will be pushed to all endpoints during the next update cycle
  - This allows you to locally whitelist applications which Xcitium determines are unrecognized or malicious.

# Assign admin ratings to applications

There are two ways to do this:

- 1. Application Control For all devices
- 2. Device List For individual devices

### **1. Application Control**

- Login to ITarian > Click 'Applications' > 'Endpoint Manager'
- Click 'Security sub-systems' > 'Application Control'

| Endpoint Manager                   | Elle Rating / File Rating                                                                                                    |                        |  |  |  |  |  |  |  |  |  |  |
|------------------------------------|----------------------------------------------------------------------------------------------------|------------------------|--|--|--|--|--|--|--|--|--|--|
| DASHBOARD >                        |                                                                                                    |                        |  |  |  |  |  |  |  |  |  |  |
| DEVICES >                          | File Rating Detected Scripts Obsolete Files                                                                                                    |                        |  |  |  |  |  |  |  |  |  |  |
| 🖉 USERS >                          |                                                                                                    | O                      |  |  |  |  |  |  |  |  |  |  |
| CONFIGURATION TEMPLATES            | File Details Change Rating Record Export Import                                                                                                    | Ŧ                      |  |  |  |  |  |  |  |  |  |  |
| SECURITY ~                         | FILE NAME FILE PATH FILE HASH SIZE # OF DEVICES XCITIV                                                                                                    | UM RATING ADMIN RATING |  |  |  |  |  |  |  |  |  |  |
| Endpoint Security Status           | IEPark 1 A hats2 are O121mshuren mshuren mshu          | inne Not sat           |  |  |  |  |  |  |  |  |  |  |
| Security Events<br>Blocked Threats |                                                                                                    |                        |  |  |  |  |  |  |  |  |  |  |
| Quarantined Threats                | ,exe C_3umawareumawareumawa                                                                                                    | .ous Not set           |  |  |  |  |  |  |  |  |  |  |
| Contained Threats                  | 01ef24f1122bf51174411_ C\Users\Administrator\Downloads\ransom\Ransom_G1 01EF24F1122bF5117A411C80A002A70885435F00 G1 201.5 kB 0 Malici                                                                                                    | ious Not set           |  |  |  |  |  |  |  |  |  |  |
| Autorun Alerts                     | 04.exe C.\3\maiware\maiware\ma | ious Not set           |  |  |  |  |  |  |  |  |  |  |
| File Rating                        | 04b441664901ceea7bba C:\Users\Administrator\Downloads\ransom\Ranso 🗗 04B441664901CEEA7BBA71E1D2552794607DA06A 🗗 317.3 kB 0 Malici                                                                                                    | ious Not set           |  |  |  |  |  |  |  |  |  |  |
| Device Control                     | C80#942/590:62643007 C:Users\Administrator\Downloads\ransom\Ranso D 080A94259DC82E43007D04A843124E391D88AFD - -                                                                                                    | ious Not set           |  |  |  |  |  |  |  |  |  |  |
| Data Loss Prevention               | 0a5326370ca16d5703da C:\Users\Administrator\Downloads\varsom\Ranso 🗗 0.A5326370CA16057030A986F3931739503BC3E28 🗗 1.5 MB 0 Malici                                                                                                    | ious Not set           |  |  |  |  |  |  |  |  |  |  |

- Select the files whose ratings you want to change
- Click the 'Change Rating' button in the top-menu
- Select the new rating from the following:
  - Rate File as Trusted
  - Rate File as Malicious
  - Rate File as Unrecognized

| Endpoint Manager                         | Elle Rating / File Rating                                                                                                    | 🔁 ① 온 Logout i | 🔁 ② 🕹 Logout ( |  |  |  |
|------------------------------------------|----------------------------------------------------------------------------------------------------|----------------|----------------|--|--|--|
| DASHBOARD >                              |                                                                                                    |                |                |  |  |  |
| DEVICES >                                | File Rating Detected Scripts Obsolete Files                                                                                                    |                |                |  |  |  |
| $\triangle$ users $>$                    | 🗹 🐨 💼 🛱 🛱                                                                                                    |                | C              |  |  |  |
| CONFIGURATION TEMPLATES                  | File Details Change Rating Record Export Import                                                                                                    |                | T              |  |  |  |
| SECURITY ~                               | Rate File as Trusted III FILE HASH SIZE # OF DEVICES                                                                                                    | XCITIUM RATING | ADMIN RATING   |  |  |  |
| Security Events                          | Rate File as Unrecognized ware/malware/malware/malware/malwarezzt/lepac. 🗗 5AD48CCAAC0A0080F765A44775F0078A847CFB1C 🗗 229 k8 0                                                                                                    | Malicious      | Not set        |  |  |  |
| Blocked Threats                          | Rate file as Obsolete (ware\maiware\maiware\ma | Malicious      | Not set        |  |  |  |
| Quarantined Threats<br>Contained Threats | 01ef24f1122bf5117a411 C:\Users\Administrator\Downloads\ransom\Ranso. 🗗 01EF24F1122BF5117a411C80AD02A70885435F00 🗗 201.51-8 0                                                                                                    | Malicious      | Not set        |  |  |  |
| Autorun Alerts                           | 04.exe C:\3\mailware\mailware\mailware\minuses_in_folders\67 E48868785473C48221212885115F68780C700538 67 158.5 kB 0                                                                                                    | Malicious      | Not set        |  |  |  |
| File Rating                              | 04b441664901ceea7bba C:\Users\Administrator\Downloads\ransom\Ranso 🗗 04B441664901CEEA78BA71E1D2552794607DA06A 🗗 317.3 kB 0                                                                                                    | Malicious      | Not set        |  |  |  |
| Device Control                           | 08die942f59dc82e43007 C:\Users\Administrator\Downloads\ransom\Ranso 🗗 08DA942F59DC82E43007D04A843124E391D88AFD 🗗 341.2 k8 0                                                                                                    | Malicious      | Not set        |  |  |  |
| Data Loss Prevention                     | 0a5526370ca16d5703da_ 0: Visersi Administratori Downloadstransom Ranso 🖓 0A55266370cA16D57030A986F39317395039673F78 🖓 1.5 MB 0                                                                                                    | Malicious      | Not set        |  |  |  |

- The new rating is shown in the 'Admin Rating' column
- This rating will be pushed to all endpoints during the next update cycle:

| Endpoint Manager                         |   | File Rating / File Rating                  |                                                  |                                          |          |              |                |              |  |  |  |  |
|------------------------------------------|---|--------------------------------------------|--------------------------------------------------|------------------------------------------|----------|--------------|----------------|--------------|--|--|--|--|
| DASHBOARD                                | > |                                            |                                                  |                                          |          |              |                |              |  |  |  |  |
| DEVICES                                  | > | Fie Rating Detected Scripts Obsolete Files |                                                  |                                          |          |              |                |              |  |  |  |  |
| A USERS                                  | > | 6 6 6                                      | は は                                              |                                          |          |              |                |              |  |  |  |  |
| CONFIGURATION TEMPLATES                  | > | File Details Change Rating Record          | Export Import                                    |                                          |          |              |                |              |  |  |  |  |
|                                          | ~ | FILE NAME                                  | FILE PATH                                        | FILE HASH                                | SIZE     | # OF DEVICES | XCITIUM RATING | ADMIN RATING |  |  |  |  |
| Endpoint Security Status                 |   | EPack 1.4 beta2.exe                        | C:\3\malware\malware\malware\malwarezzt\Epac     | 5AD48CCAAC0AC080F765A4A775F0D7BAB47CFB1C | 229 kB   | 0            | Malicious      | Not set      |  |  |  |  |
| Blocked Threats                          |   | ,exe                                       | C:\3\malware\malware\malware\malwarezzz\1exe     | 815A2000B1DA214F6BA166A3164CC2C072E5D2EE | N/A      | 0            | Malicious      | Not set      |  |  |  |  |
| Quarantined Threats<br>Contained Threats |   | 01ef24f1122bf5117a411                      | C:\Users\Administrator\Downloads\ransom\Ranso    | 01EF24F1122BF5117A411C80AD02A70885435F00 | 201.5 kB | 0            | Malicious      | Not set      |  |  |  |  |
| Autorun Alerts                           |   | 04.exe                                     | C:\3\malware\malware\malware\viruses_in_folders\ | E48B68785473C48221212885115F6B7B0C70053B | 158.5 kB | 0            | Malicious      | Not set      |  |  |  |  |
| File Rating                              |   | 04b441664901ceea7bba                       | C:\Users\Administrator\Downloads\ransom\Ranso    | 04B441664901CEEA7BBA71E1D2552794607DA06A | 317.3 kB | 0            | Malicious      | Not set      |  |  |  |  |
| Device Control                           |   | 08da942f59dc82e43007                       | C:\Users\Administrator\Downloads\ransom\Ranso    | 08DA942F59DC82E43007D04A843124E391D88AFD | 341.2 kB | 0            | Malicious      | Not set      |  |  |  |  |
| Data Loss Prevention                     |   | 0a5326370ca16d5703da                       | C:\Users\Administrator\Downloads\ransom\Ranso    | 0A5326370CA16D5703DA986F3931739503BC3E28 | 1.5 MB   | 0            | Malicious      | Not set      |  |  |  |  |

#### 2. Device List

- Login to ITarian > Click 'Applications' > 'Endpoint Manager'
- Click 'Devices' > 'Device List'
- Select the device on which you want to set a rating.

| Endpoint Manager          | Device List / Device Management 🕑 🕐 ዿ Logou |               |                          |               |                   |               |                                         |              |                       |              |                       |             |                                  |               |       |                  |                |
|---------------------------|---------------------------------------------|---------------|--------------------------|---------------|-------------------|---------------|-----------------------------------------|--------------|-----------------------|--------------|-----------------------|-------------|----------------------------------|---------------|-------|------------------|----------------|
| DASHBOARD >               |                                             |               |                          |               |                   |               |                                         |              |                       |              |                       |             |                                  |               |       |                  |                |
| DEVICES ~                 | Ø Search group name                         | K 🗄 Grou      | ip Management            | Device M      | Management        | _             |                                         |              |                       |              |                       |             |                                  |               |       |                  |                |
| Device List               | Ri Show all                                 | 5             |                          |               | 20                | 2             | Ē,                                      | D            |                       | Ø            |                       |             | $\simeq$                         | =             | 4     |                  |                |
| Bulk Installation Package | + 🖨 as                                      | Enroll Device | Remote Control           | File Transfer | Remote Tools      | Run Procedure | Manage Profiles                         | Install or M | anage Re              | fresh Device | Power Options         | Owner       | Send Message                     | Passcode      | Siren | Wipe / Corporate | More           |
| △ USERS >                 | 💿 🖶 ComodoPMSupport                         |               |                          |               |                   |               |                                         | Раскар       | es I                  | information  |                       |             |                                  |               |       |                  |                |
| CONFIGURATION TEMPLATES   | + 🖨 con                                     | O Search      | ρ Search for devices ① Ο |               |                   |               |                                         |              |                       |              |                       |             |                                  |               |       |                  |                |
| SECURITY >                | + 🖨 contra<br>+ 🖨 Default Customer          | OS NAME       |                          |               | ACTIVE COMPONENTS |               | VIRTUAL PATCH<br>DESKTOP STATUS CUSTOME |              | STOMER LAST LOGGED IN |              | T LOGGED IN US        | JSER        |                                  | LAST ACTIVITY |       |                  |                |
| (°) NETWORK MANAGEMENT    | + 🖨 Jackie                                  |               | DESKTOP-VI               | NIGNO2        | 0                 | AG CCS        |                                         | a            | 01                    | Comodo       | 2MSupport             | DES         | KTOP-VN0GN02                     | vm10_64       |       | 2022/08/         | 15 10:53:09 AM |
| APPLICATION STORE         | 🛞 🖶 Kapoor                                  |               |                          |               | v                 |               |                                         |              | <u> </u>              |              | moopport              |             |                                  |               |       |                  |                |
|                           | 🛞 🖶 Karan                                   |               | WIN-952102               | DLV9R         | Ø                 | AG CCS        |                                         | i-x          | <b>B</b> 3            | Comodo       | <sup>o</sup> MSupport | WIN         | -952102DLV9R\A                   | dministrator  |       | 2022/08/         | 05 10:47:43 AM |
|                           | 💿 🖶 Serhat                                  |               | DESKTOP-E                | K8RFRA        | 9                 | AG CCS        |                                         | đ            | <b>a</b> 4            | Comodo       | MSupport              | DES         | KTOP-EK8RFRA                     | atch10_32     |       | -<br>2022/08/    | 05 10:40:30 AM |
| LICENSE MANAGEMENT >      | 🛞 🖶 Sharuk                                  |               |                          |               |                   |               |                                         |              |                       |              |                       |             |                                  |               |       |                  |                |
| SETTINGS >                |                                             |               | Patch-win10              |               | Ø                 | AG CCS        |                                         | f            | <mark>(3)</mark> 2    | Comodo       | MSupport              | PAT<br>(202 | CH-WIN10\COM0<br>2/08/04 12:47:5 | 1D0<br>2 PM)  |       | 2022/08/         | 05 10:47:54 AM |

## Click the 'File List' tab

# ×

- · Select the files whose rating you want to change
- Click the 'Change Rating' button
- Select the new rating from the following:
  - Rate File as Trusted
  - Rate File as Malicious
  - Rate File as Unrecognized

# ×

- The new rating will be reflected in the 'Admin Rating' column
- It will be pushed out to the affected endpoint in the next update cycle

×